# USB GPS sensor driver for Windows 7 location and sensor platform

## **User Guide**

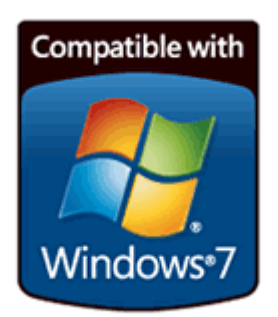

#### Abstract

This document describes the use and installation of u-blox USB Location Sensor driver for the Windows 7 operating system to be used with u-blox GPS receivers.

www.u-blox.com

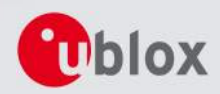

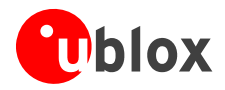

| <b>Document Information</b> |                                        |
|-----------------------------|----------------------------------------|
| Title                       | u-blox USB sensor driver for Windows 7 |
| Subtitle                    |                                        |
| Document type               | User Guide                             |
| Document number             | GPS-SW-09012-A1                        |
| Document status             | Released                               |
|                             |                                        |

This document contains the final product specification.

This document and the use of any information contained therein, is subject to the acceptance of the u-blox terms and conditions. They can be downloaded from www.u-blox.com.

u-blox makes no warranties based on the accuracy or completeness of the contents of this document and reserves the right to make changes to specifications and product descriptions at any time without notice.

u-blox reserves all rights to this document and the information contained herein. Reproduction, use or disclosure to third parties without express permission is strictly prohibited. Copyright © 2009, u-blox AG.

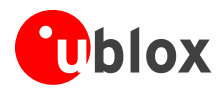

# Contents

| Conte | ents. |                                       | 3  |
|-------|-------|---------------------------------------|----|
| 1 In  | trod  | uction                                | 4  |
| 1.1   | Abo   | but location sensor devices           |    |
| 1.2   | u-b   | ox sensor and location platform       |    |
| 1.3   | Sen   | sor API                               |    |
| 1.4   | Loc   | ation API                             | 5  |
| 1.5   | Sen   | sors control panel                    | 5  |
| 2 u-  | blox  | environment                           | 6  |
| 2.    | 1.1   | Location sensor                       | 6  |
| 2.    | 1.2   | Sensor driver                         | 6  |
| 2.    | 1.3   | u-center                              | 6  |
| 3 u-  | blox  | driver installation                   | 7  |
| 3.1   | Driv  | er installation with the installer    | 7  |
| 3.2   | Virt  | ual COM Port installation             |    |
| 3.3   | Cor   | necting the GPS sensor                |    |
| 3.4   | Uni   | nstalling the drivers                 |    |
| Appe  | ndix  | A: Supported sensor data & properties | 15 |
| Appe  | ndix  | B: u-center for Windows 7             | 16 |
| Relat | ed D  | ocuments                              | 17 |
| Revis | ion ł | istory                                | 17 |
| Conta | act   |                                       |    |

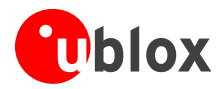

# **1** Introduction

The Windows 7 operating system provides built-in support for sensor devices including location sensors, such as GPS devices. As part of this support, the Windows Sensor and Location platform provides a standard way for u-blox to expose GPS Location sensor devices. At the same time, the platform gives developers a standardized API and device driver interface (DDI) to work with sensors and sensor data.

The u-blox USB sensor driver connects all u-blox GPS receivers to the sensor and location API structure for Windows 7. It parses and converts u-blox GPS messages into the standard sensor properties, which can be accessed by the location and sensor APIs. (see Figure 1)

## **1.1 About location sensor devices**

The Windows Sensor and Location platform organizes sensors into *categories*, which represent broad classes of sensor devices, and *types*, which represent specific kinds of sensors. In Windows 7, a GPS sensor is part of the Location category.

## 1.2 u-blox sensor and location platform

The following diagram shows the relationship between user and u-blox components:

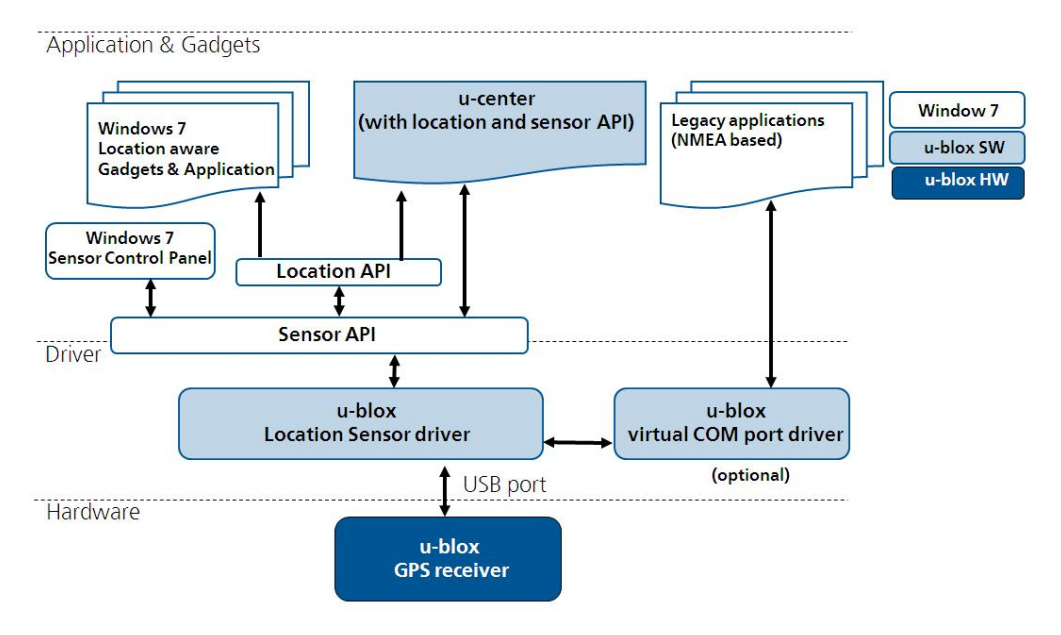

Figure 1: Overview of u-blox drivers and applications with Windows

## 1.3 Sensor API

The Sensor API enables C++ developers to create sensor-based programs by using a set of COM interfaces. The API defines interfaces to perform common sensor programming tasks that include managing sensors by category, type, or ID, managing sensor events, working with individual sensors and sensor collections, and working with sensor data. The Windows SDK includes header files, documentation, samples, and tools to help guide software developers on how to use sensors in Windows programs.

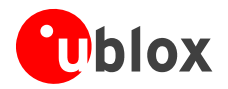

## 1.4 Location API

Built on the Sensor API, the Location API provides an easy way to retrieve data about geographic location while protecting user privacy. The Location API provides its functionality through a set of COM interfaces that represent objects. These objects can be used by programmers who understand how to use COM through the C++ programming language, or in scripting languages, such as JScript. Scripting support gives easy access to location data for projects that run in the Local Computer zone, such as gadgets. The Windows SDK includes header files, documentation (including scripting reference documentation), samples, and tools to help guide Web and software developers on how to use location information in their programs.

For more information see the Introduction to Microsoft's Sensor and Location Platform in Windows[3].

## **1.5 Sensors control panel**

Windows 7 includes a control panel that lets computer administrators enable or disable sensors system-wide or for each user. Because some sensors can expose sensitive data, this user interface gives administrators control over whether all programs have access to each sensor for each user. Users can also view Location sensor properties and change the sensor description that is displayed in the user interface.

The Control Panel also provides a Default Location page to enable users to provide their location. When no sensor is available, the platform will use the user-provided location. Users can provide civic address fields, which include the street address, city, state or province, and country or region.

For more information see the Introduction to Microsoft's Sensor and Location Platform in Windows[3].

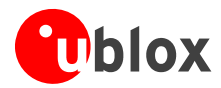

# 2 u-blox environment

#### 2.1.1 Location sensor

In Windows 7, u-blox GPS receivers are classified within the sensor part of the Location category.

#### 2.1.2 Sensor driver

u-blox has created a USB sensor driver connecting all u-blox GPS receivers to the Windows 7 sensor and location platform. The u-blox Location Sensor driver conforms to Microsoft's Windows Driver Model. It is based on the Windows User Mode Driver Framework (UMDF) and supports the USB suspend mode. The driver is WHQL certified.

The u-blox sensor driver parses u-blox NMEA and UBX proprietary messages [2] to convert latest location information (e.g. latitude, longitude, altitude) as sensor data to the location and sensor platform. Supported sensor data and properties are listed in Appendix A.

Beside this sensor driver u-blox provides a virtual com port driver to help customers connecting/testing u-blox GPS receivers with legacy Windows NMEA-based applications. This solution is intended to help u-blox' customers to smoothly migrate their legacy location application to the Windows 7 location and sensor platform. u-blox recommends the latter approach in accordance with Microsoft sensor and location API utilization policy.

#### 2.1.3 u-center

The u-center GPS Evaluation Software provides a powerful platform for u-blox GPS product evaluation, configuration, testing and real-time performance visualization of u-blox GPS receiver products. It also provides AssistNow client functionality for A-GPS.

From version 5.08, u-center allows collection and monitoring of location and u-blox sensors properties and data (see Appendix A). Users can access this functionality by activating either the Location API or the bidirectional Sensor API functions (see Appendix B). u-center converts sensor data and property into NMEA and UBX-similar messages to benefit from all u-center evaluation features and therefore all u-blox aiding, reset (e.g. warm start) and other u-blox proprietary functionalities.

The Sensor API initiates events whenever sensor data and property events are generated (like Location API functions). The bidirectional sensor API also features access to u-blox proprietary messages through the Sensor API proprietary property fields (see section "Basic functionality" in Appendix B).

u-center software with location API capabilities is available free of charge. Please download this version from the u-blox website.

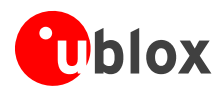

# 3 u-blox driver installation

To be able to use the Sensor, you have to

- i. Install the Sensor driver (See 3.1)
- ii. Connect the device (See 3.3)
- iii. Enable the sensor (See 3.3)

To use the Virtual Com Port (VCP), you have to

- i. Install the VCP driver (See 3.1)
- ii. Add the VCP on Device Manager (See 3.2)

The following sections explain the installation procedure.

### 3.1 Driver installation with the installer

This section explains the installation of both Sensor driver and Virtual COM Port (VCP) driver with the installer.

- Download the installer though the following link : http://www.u-blox.com/en/usb-drivers/windows-7-driver.html
- 2) Double-click on the downloaded file ublox\_A4\_U5\_USB\_drv3264win7\_install\_UI.exe
- 3) On the pop-up window, select the language and then accept the License Agreement.

| ſ                         | 😧 u-blox Windows 7 USB driver Setup                                                                                                    |
|---------------------------|----------------------------------------------------------------------------------------------------|
|                           | License Agreement<br>Please review the license terms before installing u-blox Windows<br>7 USB driver.                                                                                                    |
|                           | Press Page Down to see the rest of the agreement.                                                                                                    |
|                           | J-BLOX USB DRIVERS SOFTWARE LICENSE AGREEMENT                                                                                                    |
| staller Language          | This Software License Agreement ("SLA") is a legal agreement between you (either an<br>individual or a single entity) and u-blox for the u-blox software that accompanies this<br>SLA, which includes computer software and may include associated media, printed<br>materials, "online" or electronic documentation, and Internet-based services<br>("Software"). An amendment or addendum to this SLA may accompany the Software.<br>YOU AGREE TO BE BOUND BY THE TERMS OF THIS SLA BY INSTALLING, COPYING, OR<br>OTHERWISE USING THE SOFTWARE. IF YOU DO NOT AGREE, DO NOT INSTALL, COPY,<br>OR USE THE SOFTWARE, YOU MAY CONTINUE TO USE U-BLOX PRODUCTS WITH THE<br>"SOFTWARE", F.G. BY COMMUNICATING VIA UART, DDC OR SPI INTERFACES. |
| Please select a language. | ,<br>If you accept the terms of the agreement, dick I Agree to continue. You must accept the<br>agreement to install u-blox Windows 7 USB driver.                                                                                                    |
| English                   |                                                                                                    |
| OK Cancel                 | < Back I Agree Cancel                                                                                                    |

4) On the installer window as shown below, select the driver (USB Sensor driver, Virtual Com Port driver, or both like shown on this picture) to be installed.

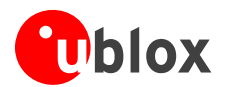

| iccate, communicate, accelerate                           | Choose Components<br>Choose which features of u-blox Windows 7 USB driver you want<br>to install. |                                    |
|-----------------------------------------------------------|---------------------------------------------------------------------------------------------------|------------------------------------|
| Check the components yo<br>install. Click Install to star | ou want to install and uncheck the components you don't want to t the installation.               |                                    |
| Select components to inst                                 | tall: USB Sensor driver files<br>Virtual Com Port driver file<br>see its description.             |                                    |
|                                                           |                                                                                                   | Both drivers selected. Click on th |
| Space required: 21.1MB                                    | < >                                                                                               | box to remove the check.           |
|                                                           | < Back Instal Cancel                                                                              |                                    |

When USB Sensor driver is selected, Device Driver Installation Wizard will start installation of the USB Sensor driver first. Click on 'Next'. When only Virtual Com Port driver is selected, go to 7).

5) The window should appear as shown in the following picture. Click on 'Finish' to complete USB Sensor driver installation. When only the USB Sensor driver has been selected at step 4), installation is almost finished. Go to 8).

| Device Driver Installation Wiza | rd                                                                |                                                        |  |
|---------------------------------|-------------------------------------------------------------------|--------------------------------------------------------|--|
|                                 | Completing the Device Driver<br>Installation Wizard               |                                                        |  |
|                                 | The drivers were successfully in                                  | stalled on this computer.                              |  |
|                                 | You can now connect your dev<br>came with instructions, please re | ice to this computer. If your device<br>ad them first. |  |
|                                 | Driver Name                                                       | Status                                                 |  |
|                                 | ✓ u-blox AG (WUDFRd) S                                            | Ready to use                                           |  |
|                                 | < Back                                                            | Finish Cancel                                          |  |

- 6) The Device Driver Installation Wizard starts for Virtual Com Port driver installation. Click on 'Next'. The Wizard starts the installation.
- 7) The window should appear as shown. Click on 'Finish' to complete the driver installation. At this stage, only the driver is installed but the port itself still needs to be added. To add it, go to section 3.2.

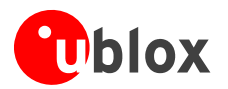

| Device Driver Installation Wizard |                                                                                                    |              |  |  |
|-----------------------------------|----------------------------------------------------------------------------------------------------|--------------|--|--|
|                                   | Completing the Device Driver<br>Installation Wizard                                                                 |              |  |  |
|                                   | The drivers were successfully installed on this computer.                                                           |              |  |  |
|                                   | You can now connect your device to this computer. If your device<br>came with instructions, please read them first. |              |  |  |
|                                   | Driver Name                                                                                                    | Status       |  |  |
|                                   | ✓u-blox AG (ubloxVcp) Po                                                                                            | Ready to use |  |  |
| < Back Finish Cancel              |                                                                                                    |              |  |  |

8) On the installer window as shown below click on 'Finish' to complete the driver installation.

| 😲 u-blox Windows 7 USB drive | er Setup                                                                                                    |
|------------------------------|----------------------------------------------------------------------------------------------------|
|                              | Completing the u-blox Windows 7<br>USB driver Setup Wizard<br>u-blox Windows 7 USB driver has been installed on your<br>computer. |
|                              | Click Finish to close this wizard.                                                                                                |
|                              | u-blox Website                                                                                                    |

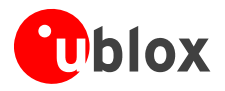

## 3.2 Virtual COM Port installation

Once the Virtual COM Port (VCP) driver has been installed, it needs to be added to the Device Manager through the following procedure:

1) From the Start menu, right click on the 'Computer' icon and then select 'Manage' from the pop-up menu.

| u-Center - Shortcut       |                  |                                               |
|---------------------------|------------------|-----------------------------------------------|
| Desktop Gadget Gallery    | admin            |                                               |
| 🧭 Paint 🔸                 | Documents        |                                               |
| Getting Started           | Pictures         |                                               |
| Windows Media Center      | Music            |                                               |
| Calculator                | Games            |                                               |
| Sticky Notes              | Computer         | Open                                          |
| Spinning Tool             | Control Panel 😽  | Manage                                        |
| Notenad                   | Devices and Prir | Map network drive<br>Disconnect network drive |
|                           | Default Program  | Show on Desktop                               |
| Remote Desktop Connection | Help and Suppo   | Rename                                        |
| All Programs              |                  | Properties                                    |
| Search programs and files | Shut down 🕨      |                                               |
| 😰 🤌 📳 🛛                   |                  |                                               |

- 2) In the Computer Management window, select 'Device Manager' from the list of icons on the left.
- 3) In the main part of the window, right click on the top (root) device and then select 'Add legacy hardware'.

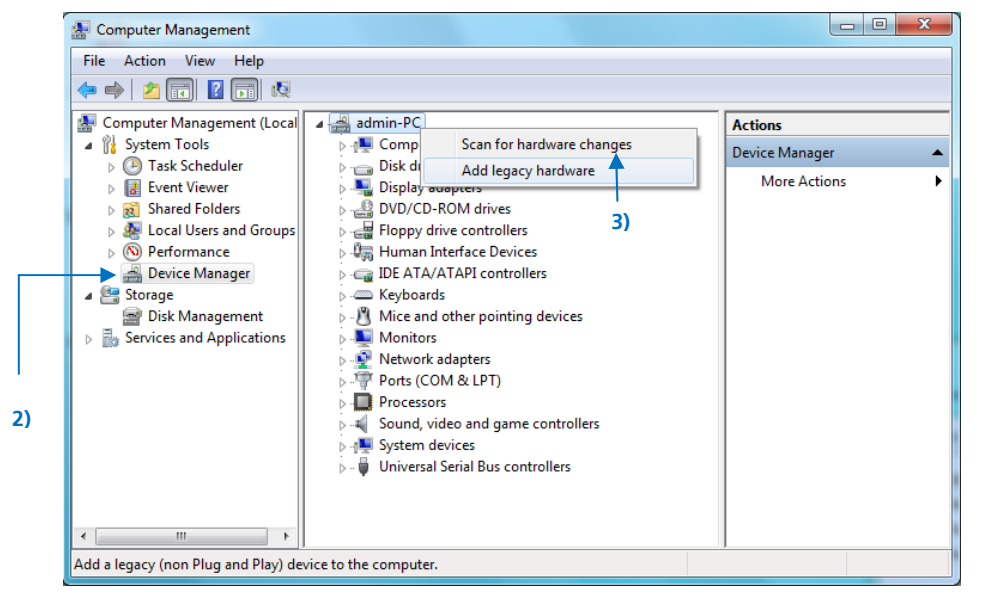

4) The device install wizard (Welcome to the Add Hardware Wizard) should start. Select 'Next'.

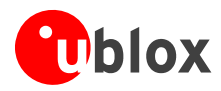

- 5) On the following page (The wizard can help install other hardware), choose "Install the hardware that I manually select from a list (Advanced)" then click on 'Next'.
- 6) On the following page (From the list below, select the type of hardware you are installing), choose (COM & LPT) and click on 'Next'.
- 7) On the following page (Select the device driver you want to install for this hardware.), first select u-blox AG under Manufacturer. u-blox Virtual COM Port then appears under Model; select u-blox Virtual COM Port and click on Next.

| Select the manufacturer an disk that contains the drive | d model of your hardware device and then click Next. If you have a<br>r you want to install, click Have Disk. |
|---------------------------------------------------------|----------------------------------------------------------------------------------------------------|
|                                                         |                                                                                                    |
| Manufacturer                                            | Model                                                                                                    |
| (Standard port types)<br>Microsoft<br>u-blox AG         | 🔄 u-blox Virtual COM Port                                                                                     |
| This driver is digitally signed.                        | Have Disk                                                                                                    |

8) Now the wizard is ready to install the VCP. Click on 'Finish' on the following window.

| Add Hardware                                       |        |
|----------------------------------------------------|--------|
| The wizard is ready to install your hardware       |        |
|                                                    |        |
| Hardware to install:                               |        |
| u-blox Virtual COM Port                            |        |
| To start installing your new hardware, click Next. |        |
|                                                    |        |
|                                                    |        |
|                                                    |        |
|                                                    |        |
| < Back Next >                                      | Cancel |

9) The window should appear as follows. Click on 'Finish'.

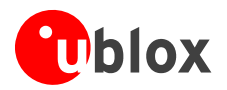

| Completing the Add Hardware Wizard                               |
|------------------------------------------------------------------|
| The following hardware was installed:<br>u-blox Virtual COM Port |
| windows has infished installing the software for this device.    |
|                                                                  |
|                                                                  |

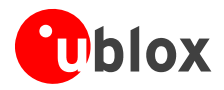

## 3.3 Connecting the GPS sensor

Once the Sensor driver has been installed (see 3.1), the device can be connected to any USB port.

1) When the device is connected for the first time to any port, the driver is installed for the USB port, to which the device is connected, and the following message will be shown after the installation.

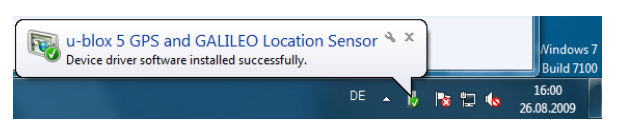

2) The installed drivers appear on the Device Manager as in the figure below.

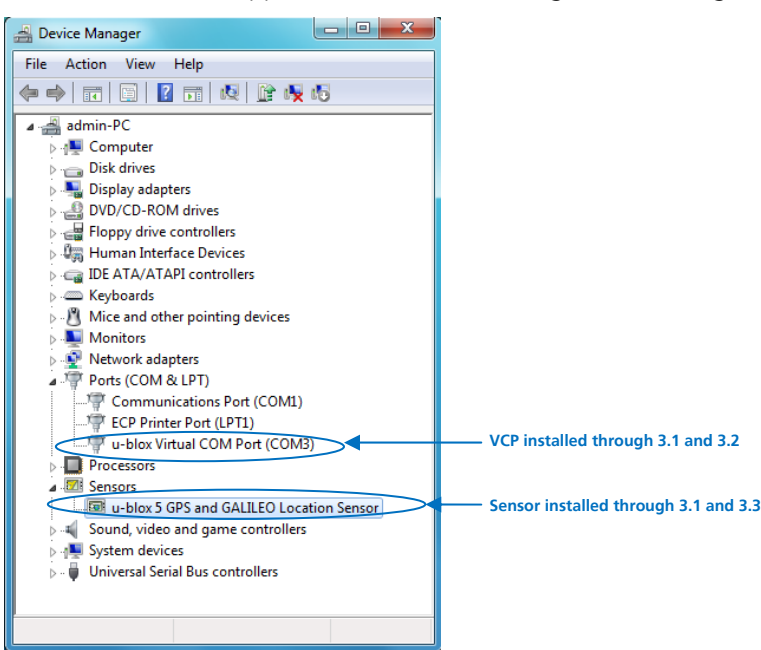

3) The sensor needs to be enabled on Location and Other Sensors under Control Panel as shown below.

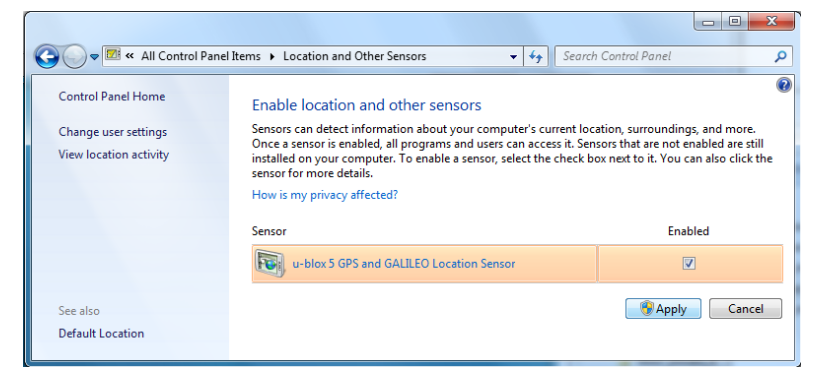

4) In order to see if the device works through the installed sensor, Weather Gadget can be used.

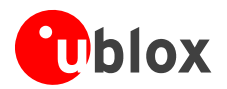

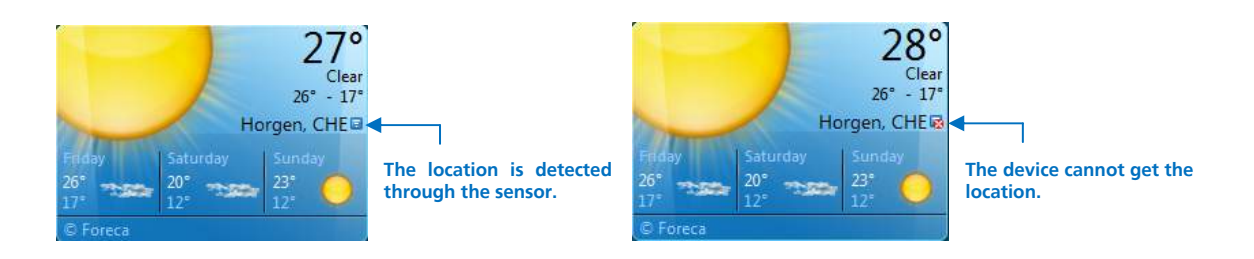

## **3.4 Uninstalling the drivers**

1) On Program and Features, double-click on the driver package to uninstall as shown below.

| 😋 🔵 🗢 🧱 « All Control Pane                                                         | I Items 🕨 Programs and Features                                                                       | 🔻 🍫 Search Progr                                                    | rams and Feature                 | 25 <b>P</b>                            |
|------------------------------------------------------------------------------------|----------------------------------------------------------------------------------------------------|---------------------------------------------------------------------|----------------------------------|----------------------------------------|
| Control Panel Home<br>View installed updates<br>Turn Windows features on or<br>off | Uninstall or change a program<br>To uninstall a program, select it from the li<br>Organize 🔻          | ist and then click Uninstall, Chang                                 | ge, or Repair.                   | ≣ <b>- ⊚</b>                           |
|                                                                                    | Name                                                                                                  |                                                                     | Publisher                        | Installed On                           |
|                                                                                    | Soogle Earth<br>Windows Driver Package - u-blox AG (ublox<br>Windows Driver Package - u-blox AG (WUDA | Vcp) Ports (08/18/2009 2.0.0.0)<br>FRd) Sensor (08/26/2009 2.0.0.1) | Google<br>u-blox AG<br>u-blox AG | 25.08.2009<br>03.09.2009<br>03.09.2009 |
|                                                                                    | ·                                                                                                    |                                                                     |                                  | ۲.                                     |
|                                                                                    | Currently installed programs T<br>3 programs installed                                                | fotal size: 32.2 MB                                                 |                                  |                                        |

2) The driver is now removed.

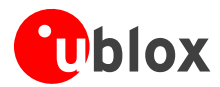

# Appendix A: Supported sensor data & properties

For driver revision 2.0.0.1.

## **Read only properties**

SENSOR PROPERTY CONNECTION TYPE SENSOR\_PROPERTY\_CURRENT\_REPORT\_INTERVAL SENSOR\_PROPERTY\_DESCRIPTION SENSOR\_PROPERTY\_FRIENDLY\_NAME SENSOR\_PROPERTY\_MANUFACTURER SENSOR\_PROPERTY\_MIN\_REPORT\_INTERVAL SENSOR PROPERTY MODEL SENSOR PROPERTY PERSISTENT UNIQUE ID SENSOR PROPERTY SERIAL NUMBER SENSOR PROPERTY STATE SENSOR PROPERTY TYPE SENSOR\_DATA\_TYPE\_TIMESTAMP SENSOR\_DATA\_TYPE\_ALTITUDE\_ELLIPSOID\_METERS SENSOR\_DATA\_TYPE\_ALTITUDE\_SEALEVEL\_METERS SENSOR\_DATA\_TYPE\_ERROR\_RADIUS\_METERS SENSOR\_DATA\_TYPE\_FIX\_QUALITY SENSOR\_DATA\_TYPE\_FIX\_TYPE SENSOR\_DATA\_TYPE\_HORIZONAL\_DILUTION\_OF\_PRECISION SENSOR\_DATA\_TYPE\_LATITUDE\_DEGREES SENSOR\_DATA\_TYPE\_LONGITUDE\_DEGREES SENSOR\_DATA\_TYPE\_POSITION\_DILUTION\_OF\_PRECISION SENSOR\_DATA\_TYPE\_SATELLITES\_IN\_VIEW SENSOR\_DATA\_TYPE\_SATELLITES\_IN\_VIEW\_AZIMUTH SENSOR\_DATA\_TYPE\_SATELLITES\_IN\_VIEW\_ELEVATION SENSOR\_DATA\_TYPE\_SATELLITES\_IN\_VIEW\_PRNS SENSOR\_DATA\_TYPE\_SATELLITES\_IN\_VIEW\_STN\_RATIO SENSOR DATA TYPE SATELLITES USED COUNT SENSOR DATA TYPE SATELLITES USED PRNS SENSOR DATA TYPE SPEED KNOTS SENSOR\_DATA\_TYPE\_TRUE\_HEADING\_DEGREES SENSOR\_DATA\_TYPE\_VERTICAL\_DILUTION\_OF\_PRECISION SENSOR\_DATA\_TYPE\_ALTITUDE\_ELLIPSOID\_ERROR\_METERS SENSOR\_DATA\_TYPE\_ALTITUDE\_SEALEVEL\_ERROR\_METERS SENSOR DATA TYPE GEOIDAL SEPARATION SENSOR\_DATA\_TYPE\_GPS\_OPERATION\_MODE SENSOR DATA TYPE GPS SELECTION MODE SENSOR DATA TYPE GPS STATUS

#### **Read/Write properties**

SENSOR\_PROPERTY\_CURRENT\_REPORT\_INTERVAL SENSOR\_PROPERTY\_LOCATION\_DESIRED\_ACCURACY

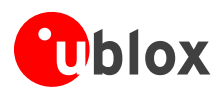

# Appendix B: u-center for Windows 7

Selection of the Sensor API functionality is shown in the figure below. When u-blox sensor is enabled, the Sensor API should blink green every time sensor location data events are generated.

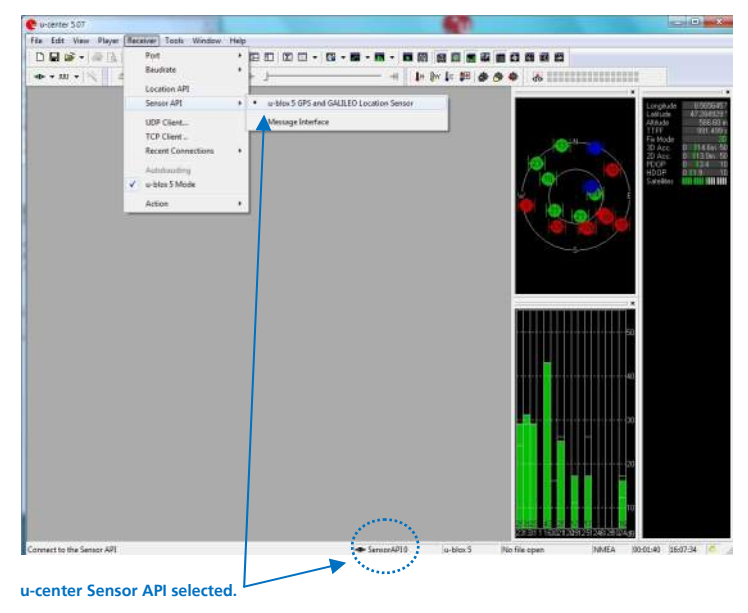

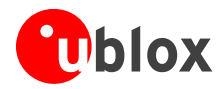

# **Related Documents**

- [1] u-blox GPS location sensor driver Release note, Doc No GPS- SW-09011
- [2] u-blox 5 Protocol Specification, Doc No GPS.G5-X-07003
- [3] Introduction to Microsoft's Sensor and Location Platform in Windows : http://www.microsoft.com/whdc/sensors\_
- For regular updates to u-blox documentation and to receive product change notifications please register on our homepage.

# **Revision history**

| Revision | Date       | Name | Status / Comments |
|----------|------------|------|-------------------|
| -        | 03/09/2009 | svin | Initial release   |

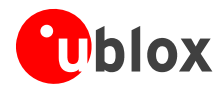

# Contact

For complete contact information visit us at www.u-blox.com

#### u-blox Offices

E-mail:

#### North, Central and South America

info\_us@u-blox.com

u-blox America, Inc. +1 (703) 483 3180 Phone:

#### Regional Office West Coast:

Phone: +1 (703) 483 3184 E-mail: info\_us@u-blox.com

#### **Technical Support:**

| Phone:  | +1 (703) 483 3185     |
|---------|-----------------------|
| E-mail: | support_us@u-blox.com |

#### Headquarters Europe, Middle East, Africa

u-blox AG Phone: +41 44 722 74 44 E-mail: info@u-blox.com Support: support @u-blox.com

#### Asia, Australia, Pacific

#### u-blox Singapore Pte. Ltd.

| Phone:   | +65 6734 3811         |
|----------|-----------------------|
| E-mail:  | info_ap@u-blox.com    |
| Support: | support_ap@u-blox.com |

#### **Regional Office China:**

| Phone:   | +86 10 68 133 545     |
|----------|-----------------------|
| E-mail:  | info_cn@u-blox.com    |
| Support: | support_cn@u-blox.com |

#### Regional Office Japan:

Phone: +81 03 5775 3850 E-mail: info\_jp@u-blox.com Support: support\_jp@u-blox.com

#### **Regional Office Korea:**

| hone:    | +82 2 542 0861        |
|----------|-----------------------|
| -mail:   | info_kr@u-blox.com    |
| Support: | support_kr@u-blox.com |

#### **Regional Office Taiwan:**

Phone:

+886 2 2657 1090 E-mail: info\_tw@u-blox.com Support: support\_tw@u-blox.com